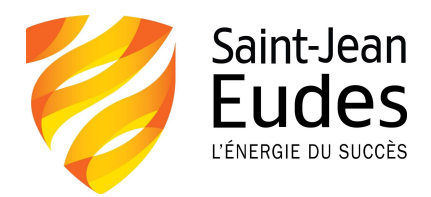

# Configuration du compte pour se connecter au réseau élève de l'école et à son compte Google

- 1. Allez à: <u>https://motdepasse.sje.qc.ca</u> Mettez dans vos favoris.
- 2. Cliquez sur Mon Compte ou My Account.

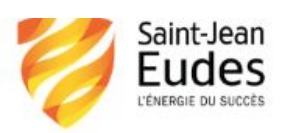

Ecole Saint-Jean-Eudes

## J'ai oublié mon mot de passe

Vous avez oublié votre mot de passe ? Définissez-en un nouveau ici

# Déverrouiller mon compte

Si votre compte est verrouillé, déverrouillez-le ici

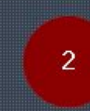

# Mon compte

Afficher les détails de votre compte

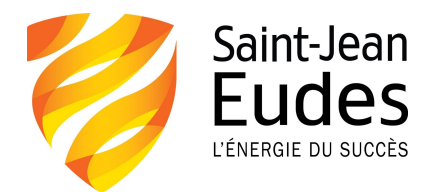

3. Entrez votre identifiant SJE

= Code d'usager portail Coba (ex : nomp12345)

\* L'identifiant est composé des 3 premières lettres du nom de famille, suivies de la première lettre du prénom, puis des 5 chiffres de son code d'usager portail Coba.

et votre mot de passe personnel temporaire = Bienvenue@SJE suivi des 5 chiffres de son code d'usager portail Coba (ex : Bienvenue@SJE12345)

### Cliquez sur Connexion.

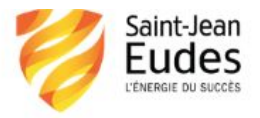

Ecole Saint-Jean-Eudes

### Connexion au portail utilisateur Pour gérer vos informations personnelles, saisissez vos informations d'authentification Active Directory

| Nom a utilisat | eui.        |  |
|----------------|-------------|--|
| identifiant    |             |  |
| Mot de passe:  |             |  |
|                |             |  |
|                |             |  |
|                | Connexion 3 |  |

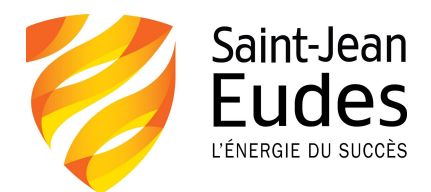

## 4. Cliquez sur Suivant.

| Cet assistant vous conduit à toutes les étapes requises pour configurer votre compte et bénéficier de nos fonctionnalités de compte en libre-service.                                                                                                    |                                        |  |  |  |
|----------------------------------------------------------------------------------------------------|----------------------------------------|--|--|--|
| Paramétrage utilisateur                                                                                                    |                                        |  |  |  |
| Vous serez guidé à présent pour paramétrer votre compte ; vous devrez donc effectuer différentes actions en libre-<br>service comme les <i>Réinitialisations de mot de passe</i> .<br>La liste ci-dessous indique les étapes pour lesquelles nous avons besoin de vos détails. |                                        |  |  |  |
| Incomplet                                                                                                    | Répondez à vos questions personnelles  |  |  |  |
| Martin Afficher les ét                                                                                                    | apes qui sont déjà terminées           |  |  |  |
|                                                                                                    | ß                                      |  |  |  |
|                                                                                                    |                                        |  |  |  |
|                                                                                                    |                                        |  |  |  |
|                                                                                                    | < Précédent Suivant 4 Annuler Terminer |  |  |  |

5. Répondez aux questions de sécurité qui vous permettront de changer votre mot de passe en tout temps. Il est important de se souvenir des réponses aux questions, car elles vous seront demandées dans le cas d'une réinitialisation du mot de passe. Nous vous conseillons de les prendre en note ou encore prendre une photo des informations avec le cellulaire d'un des parents pourrait être un atout afin de récupérer les informations en cas d'oubli.

Cliquez sur Suivant.

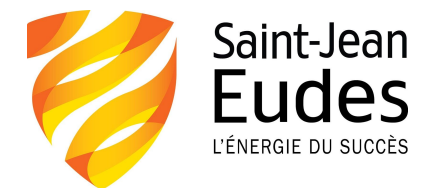

| Cet assistant vous conduit à toutes les étapes requises pour configurer votre compte e                                                                                   | et bénéficier de nos fonctionnalités de compte en libre-service.    |
|----------------------------------------------------------------------------------------------------|---------------------------------------------------------------------|
| Paramétrage utilisateur                                                                                                    |                                                                     |
| Répondez à vos questions personnelles. Vous pouvez créer vos<br>bord une fois que l'assistant est terminé et que votre compte est<br>Quel est ton jeu préféré?<br>un Jeu | s propres questions personnelles dans le tableau de<br>t configuré. |
| Quel est ton sport préféré?                                                                                                    |                                                                     |
| un Sport                                                                                                    |                                                                     |
| Quel est ton film préféré?                                                                                                    |                                                                     |
| un Film                                                                                                    |                                                                     |
| Afficher les réponses à l'écran                                                                                                    |                                                                     |
| < Préc                                                                                                    | cédent Suivant 5 Annuler Terminer                                   |

## 6. Cliquez sur Terminer.

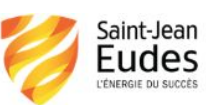

Se déconnecter Frederic Viel le sje.qc.ca O Ecole Saint-Jean-Eudes

| Cet assistant vous conduit à toutes les étapes requises pour configurer votre compte et bénéficier de nos fonctionnalités de compte en libre-service. Paramétrage utilisateur                                                                                        |
|----------------------------------------------------------------------------------------------------|
| Vous trouverez ci-dessous un résumé de toutes les modifications qui seront effectuées. Si une des étapes n'est pas<br>encore terminée, veuillez revenir et fournissez les détails de la demande. Cliquez sur <i>Terminer</i> pour appliquer les<br>nouveaux détails. |
| Terminé maintenant Répondez à vos questions personnelles                                                                                                    |
| < Précédent Suivant > Annuler Terminer 6                                                                                                    |

6.2 Cliquez sur **<u>Close</u>** lorsque le paramétrage du compte est terminé.

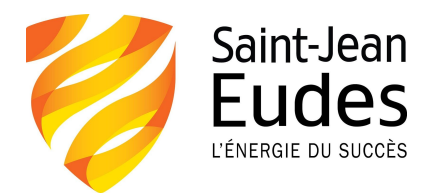

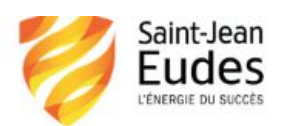

Ecole Saint-Jean-Eude:

| Paramétrage utilisateur                          | Afficher la progression détaillée 🎆 |
|--------------------------------------------------|-------------------------------------|
| Terminé                                          |                                     |
| <ul> <li>Compte maintenant configuré.</li> </ul> |                                     |
| Close                                            |                                     |

Vous serez automatiquement dirigé à la page d'accueil.

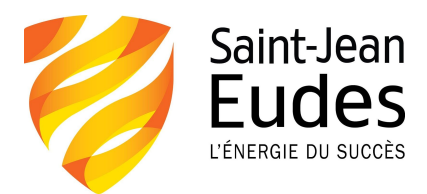

## 7. Cliquez sur Modifier le mot de passe.

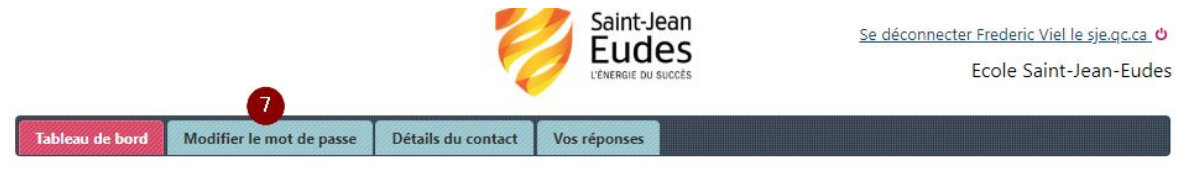

Tableau de bord

Voici votre page d'arrivée donnant des informations importantes sur votre compte Access Manager et les tâches courantes.

Bienvenue sur votre page d'accueil du Gestionnaire Nervepoint Access. De là, vous pouvez visualiser et modifier les renseignements personnels requis pour effectuer les réinitialisations de mot de passe en libre-service et compte déverrouille.

#### Les tâches

#### Aucune tâche, votre compte est entièrement configuré..

Mobile

Pour gérer votre compte lorsque vous êtes en déplacement, téléchargez l'application Android <u>ici</u> ou l'application iPhone <u>ici</u>.

Étapes de la configuration de l'application Android :-

- 1. Démarrez l'application Android.
- 2. Utilisez le scanneur de code QR de l'application pour analyser le code QR.
- 3. L'application enregistrera le lien vers le site de réinitialisation du mot de passe mobile.

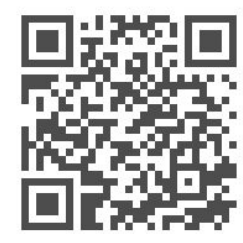

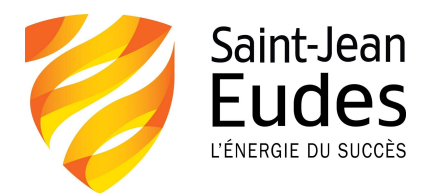

8. Inscrivez votre mot de passe actuel et inscrire le nouveau.

|                                                                                                    |                                            | Saint-Jean<br>Eudes<br>L'ÉNERGIE DU SUCCÉS                                                                                | <u>S</u>   |                                                                                                    |
|----------------------------------------------------------------------------------------------------|--------------------------------------------|----------------------------------------------------------------------------------------------------|------------|----------------------------------------------------------------------------------------------------|
| Tableau de bord       Modifier le mot de passe         Modifier le mot de passe       Ancien mot de passe (pour le compte principal): <ul> <li>Mot de passe (pour le compte principal):</li> <li>Mot de passe actuel</li> <li>Nouveau mot de passe:</li> <li>Nouveau mot de passe</li> </ul> Nouveau mot de passe:         Nouveau mot de passe       Nouveau mot de passe         Modifier le nouveau mot de passe       Nouveau mot de passe         Modifier       Nouveau mot de passe | Détails du contact<br>Modifiez le mot de p | Vos réponses<br>basse sur un ou plusieurs de vo<br>Il est important<br>d'avoir ces critère<br>dans votre mot de<br>passe. | s comptes. | 8 caractères minimum<br>une lettre majuscule<br>minimum<br>une lettre minuscule<br>minimum<br>un chiffre<br>un symbole spécial<br>(\$!?)<br>Ne peut pas contenir<br>votre nom d'utilisateur |

Ancien Mot de passe : Bienvenue@SJE, suivi des 5 chiffres du code Coba

**Nouveau mot de passe :** Mot de passe personnel à inventer en respectant les règles de l'encadré jaune ci-haut.

Pour les élèves en 1<sup>re</sup> secondaire, il est fortement recommandé d'employer le même mot de passe pour la connexion au réseau, au compte Google et au compte Portail Coba.

9. Cliquez sur <u>Modifier.</u>
 10. Cliquez sur <u>Close</u>.

Et voilà, le tour est joué!

Note : En cas de difficulté technique, communiquez avec l'équipe de soutien de MicroAge à l'adresse courriel suivante : <u>soutienti@sje.qc.ca</u>